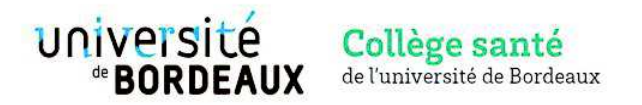

# Master Santé, parcours Master 2 Innovations en Santé

### Année universitaire 2023-2024

### Modalités et calendrier d'admission

Le dossier de candidature doit être déposé sur l'application Apoflux du site de l'université de Bordeaux (<u>https://apoflux.u-bordeaux.fr/etudiant/</u>). Voir rubrique « Aide pour le dépôt dématérialisé de votre dossier » page 5.

Seuls les dossiers complets seront considérés.

Aucun dossier envoyé par courrier ne sera étudié.

Le comité de sélection se réserve la possibilité de proposer un entretien au candidat (en présentiel ou distanciel).

Les résultats seront communiqués via Apoflux et par courriel au plus tard le 03 juillet 2023. Les candidats sélectionnés devront confirmer au plus tard le 21 juillet leur acceptation d'intégrer le M2 sur la plateforme Apoflux.

Date d'ouverture des candidatures : 24 avril 2023

Date de fermeture des candidatures : 23 juin 2023

Date limite de dépôt des pièces manquantes pour les dossiers incomplets à la fermeture des candidatures : 28/06/2023.

#### Pièces justificatives à fournir :

- Dossier de candidature complété
- Curriculum vitae détaillé (incluant cursus de formation et stages réalisés)
- Dernier diplôme obtenu
- Diplôme ou attestation de validation d'un M1 ou équivalent M1 (voir rubrique pré-requis).
- Lettre de motivation
- Facultatif : derniers relevés de notes officiels, signés et tamponnés par votre scolarité

#### Contacts :

Responsables pédagogiques : Katia Boniface : <u>katia.boniface@u-bordeaux.fr</u> Charles Cazanave : charles.cazanave@chu-bordeaux.fr

Service scolarité : Gestion des cursus étudiants LMD Santé Heddy Omer : <u>scolarite.lmd.medecine@u-bordeaux.fr</u>

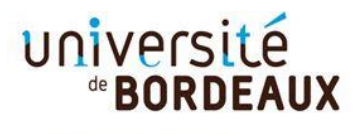

Collège Sciences de la santé

A la fin de votre dépôt de vœu, vous devez confirmer et télécharger votre dossier de candidature puis déposer les pièces justificatives demandées au format PDF.

|                                   |                                                                                                    | 1. Cliquez sur<br>[Confirmer votre candidature]                                                                                                    |
|-----------------------------------|----------------------------------------------------------------------------------------------------|----------------------------------------------------------------------------------------------------|
|                                   | Attention, votre saisie n'e<br>Si vous avez terminé de saisir vos vo<br>Confirmer votre candidature et téléch<br>Sinon, continuez votre saisie en cliquan                                                                                                    | st pas encore validée.<br>peux, cliquez sur le ren ci-dessous :<br>harger le dossier<br>t ici                                                                                                    |
| <section-header></section-header> | Apoflux UB - Test<br>Dépôt de voeux<br>Monsieur > Terminer votre demande et<br>Multificatifs à déposer en ligne pour que le voeu soit d<br>N'oubliez pas de télécharger votre dossier.<br>Vos voeux<br>L'Instruction de votre demande est assurée par : Service de<br>Afin de finaliser votre demande, vous devez déposer<br>30 janvier 2021. | Example 2      Example 2      E |
|                                   | Valider vos voeux Téléchargez votre dossier, il contient le récapitulatif de v transmettre afin de finaliser votre dépôt. Attention : pour pouvoir télécharger votre dossier, vous de utiliser les versions récentes de mozilla firefox, google c Télécharger mon doss                                                                        | os vœux, et <b>tes documents</b> que vous devrez remplir et<br>evez voir une version d'i <u>nternet explorer 9 minimum</u> ou<br>th <u>rame.</u><br>sier Retour à mon dossier                                                                                                    |

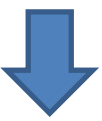

|                                                                                                    |                                                                                                    | [Déposer vos pièces justificatives]                                                                                                    |
|----------------------------------------------------------------------------------------------------|----------------------------------------------------------------------------------------------------|----------------------------------------------------------------------------------------------------|
| Université<br><b>BORDEAUX</b>                                                                                                    | Apoflux UB - Test<br>Dépôt de voeux                                                                                                    | FAQ<br>Reed help ?                                                                                                    |
| Votre n° de dossier<br>Apoflux UB                                                                                                    | Monsieur > Votre dossier Apoflux UB<br>(1 voeu formulé / 6 voeux possibles)                                                                                                    |                                                                                                    |
| Vos données personnelles                                                                                                    | 1. LP Management des centres de remise en forme ◇ Alire<br>Votre contact pour cette formation : Service de Gestion des Cursus étudiants LMD santé                                                                                                    |                                                                                                    |
| Pour les tests, profil etd : GENERAL                                                                                                    | Résultats prévus le : 15/03/2021                                                                                                    |                                                                                                    |
| Source de la connées personnelles                                                                                                    |                                                                                                    | (sous idserve de dossier complet)                                                                                                    |
| <ul> <li>Modifier votre adresse email</li> <li>Modifier votre mot de passe</li> </ul>                                                                                                    | Le dépôt des pièces justificatives pour cette formation se fait directement en ligne.                                                                                                    |                                                                                                    |
| Vos voeux UB                                                                                                    |                                                                                                    | Déposer vos pièces justificatives                                                                                                    |
| 🔶 Ajouter un voeu                                                                                                    |                                                                                                    |                                                                                                    |
| Confirmer votre candidature et<br>télécharger le dossier                                                                                                    | Supprimer                                                                                                    |                                                                                                    |
| Quitter                                                                                                    |                                                                                                    |                                                                                                    |
| >> <b>?</b> Besoin d'aide?                                                                                                    |                                                                                                    |                                                                                                    |
| Diversité<br>Bordeaux                                                                                                    | Apoflux UB - Test<br>Dépôt de voeux                                                                                                    | FAQ                                                                                                    |
|                                                                                                    | Apoflux UB - Test<br>Dépôt de voeux<br>Monsieur > Votre dossier Apoflux UB (                                                                                                    | 1 vœu formulê)                                                                                                    |
|                                                                                                    | Apoflux UB - Test<br>Dépôt de voeux<br>Monsieur > Votre dossier Apoflux UB (<br>Dépôt de dossier                                                                                                    | r νœυ formulé)                                                                                                    |
|                                                                                                    | Apoflux UB - Test         Dépôt de voeux         Monsieur       > Votre dossier Apoflux UB (         Dépôt de dossier         Les pièces justificatives que vous déposez concernent les pièces justificatives que vous déposez concernent les parties de contras de contras de con | Yoer 4. Cliquez sur Le libellé d'une pièce                                                                                                    |
|                                                                                                    | Apoflux UB - Test         Dépôt de voeux         Monsieur       > Votre dossier Apoflux UB (         Dépôt de dossier         Les pièces justificatives que vous déposez concernent le         • 8TPMC3 - LP Management des centres de remise en                                                                                                    | t vœu formulé)<br>e voer<br>h forn<br>Le libellé d'une pièce                                                                                                    |
|                                                                                                    | Apoflux UB - Test         Dépôt de voeux         Monsieur       > Votre dossier Apoflux UB (         Dépôt de dossier         Les pièces justificatives que vous déposez concernent le<br><ul> <li>8TPMC3 - LP Management des centres de remise er</li> <li>Cliquez sur la pièce que vous souhaitez ajouter à votre do<br/>Les pièces demandées dépendent de votre profil, reporter</li> </ul>                                                                                                    | e voe<br>t vœu formulé)<br>e voe<br>h for<br><b>4. Cliquez sur<br/>Le libellé d'une pièce</b><br>essier:<br>vous au fichier suivant @, pour plus d'informations. |
| <td>Apoflux UB - Test         Dépôt de voeux         Monsieur       &gt; Votre dossier Apoflux UB (         Dépôt de dossier         Les pièces justificatives que vous déposez concernent le<br/><ul> <li>8TPMC3 - LP Management des centres de remise en</li> <li>Cliquez sur la pièce que vous souhaitez ajouter à votre de<br/>Les pièces demandées dépendent de votre profit, reporter</li> <li>Dossier de candidature complété</li> </ul></td> <td>e voe<br/>4. Cliquez sur<br/>h for<br/>Le libellé d'une pièce<br/>sisier<br/>vous au fichier suivant , pour plus d'informations.</td> | Apoflux UB - Test         Dépôt de voeux         Monsieur       > Votre dossier Apoflux UB (         Dépôt de dossier         Les pièces justificatives que vous déposez concernent le<br><ul> <li>8TPMC3 - LP Management des centres de remise en</li> <li>Cliquez sur la pièce que vous souhaitez ajouter à votre de<br/>Les pièces demandées dépendent de votre profit, reporter</li> <li>Dossier de candidature complété</li> </ul>                                                                                                    | e voe<br>4. Cliquez sur<br>h for<br>Le libellé d'une pièce<br>sisier<br>vous au fichier suivant , pour plus d'informations.                                      |
| <section-header></section-header>                                                                                                    | Apoflux UB - Test         Dépôt de voeux         Monsieur       > Votre dossier Apoflux UB (         Dépôt de dossier         Les pièces justificatives que vous déposez concernent le         • 8TPMC3 - LP Management des centres de remise en         Cliquez sur la pièce que vous souhaitez ajouter à votre do<br>Les pièces demandées dépendent de votre profil, reporter         Dossier de candidature complété         Curriculum vitae                                                                                                    | ever       4. Cliquez sur<br>Le libellé d'une pièce         ever       4. Cliquez sur<br>Le libellé d'une pièce                                                  |
|                                                                                                    | Apoflux UB - Test         Dépôt de voeux         Monsieur       > Votre dossier Apoflux UB (         Dépôt de dossier         Les pièces justificatives que vous déposez concernent le<br><ul> <li>8TPMC3 - LP Management des centres de remise en</li> <li>Cliquez sur la pièce que vous souhaitez ajouter à votre do<br/>Les pièces demandées dépendent de votre profil, reporter</li> <li>Dossier de candidature complété</li> <li>Curriculum vitae</li> <li>Lettre de motivation</li> </ul>                                                                                                    | e voe<br>A Cliquez sur<br>to row<br>A Cliquez sur<br>to row<br>b for<br>b for<br>b sier<br>vous au fichier sulvant (a) pour plus d'informations.                 |
|                                                                                                    | Apoflux UB - Test         Dépôt de voeux         Monsieur       > Votre dossier Apoflux UB (         Dépôt de dossier         Les pièces justificatives que vous déposez concernent le<br><ul> <li>8TPMC3 - LP Management des centres de remise en</li> <li>Cliquez sur la pièce que vous souhaitez ajouter à votre do<br/>Les pièces demandées dépendent de votre profil, reporter</li> <li>Dossier de candidature complété</li> <li>Curriculum vitae</li> <li>Lettre de motivation</li> <li>Diplômes obtenus</li> </ul>                                                                                                    | ever A. Cliquez sur Le libellé d'une pièce                                                                                                    |

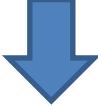

| université<br><b>BORDEAUX</b>     | <b>Apoflux UB - Test</b><br>Dépôt de voeux                                                                                                    | 5. Cliquez sur [Parcourir]          | FAQ |
|-----------------------------------|----------------------------------------------------------------------------------------------------|-------------------------------------|-----|
| Votre n° de dossier<br>Apoflux UB | Monsieur L > Votre dossier Ag                                                                                                    | Déposez le fichier<br>correspondant |     |
|                                   | Dépôt de dossier                                                                                                    | préalablement enregistré            |     |
| Vos données personnelles          | Les pièces justificatives que vous déposez con                                                                                                    | sur votre ordinateur                |     |
| Modifier vos données personnelles | <ul> <li>8TPMC3 - LP Management des centres de</li> </ul>                                                                                                    |                                     |     |
|                                   | Seul le type de fichier suivant est autorisé :                                                                                                    | [Valider]                           |     |
|                                   | PDF Type de fichier : Dossier de candidature complété Si vous souhaitez joindre plusieurs documents de ce type, vous devez créer un PDF contenant plusieurs pages . Fichier à charger     Parcourir Aucun fichier sélectionné. |                                     |     |
|                                   | 🐢 Retour à la liste de vos voeux                                                                                                    |                                     |     |

Si vous souhaitez regrouper plusieurs documents pour une même pièce (ex : dossier de candidature) vous pouvez déposer : soit un fichier PDF global (comportant plusieurs pages) ou un dossier compressé (ZIP, RAR, 7Z, etc...)

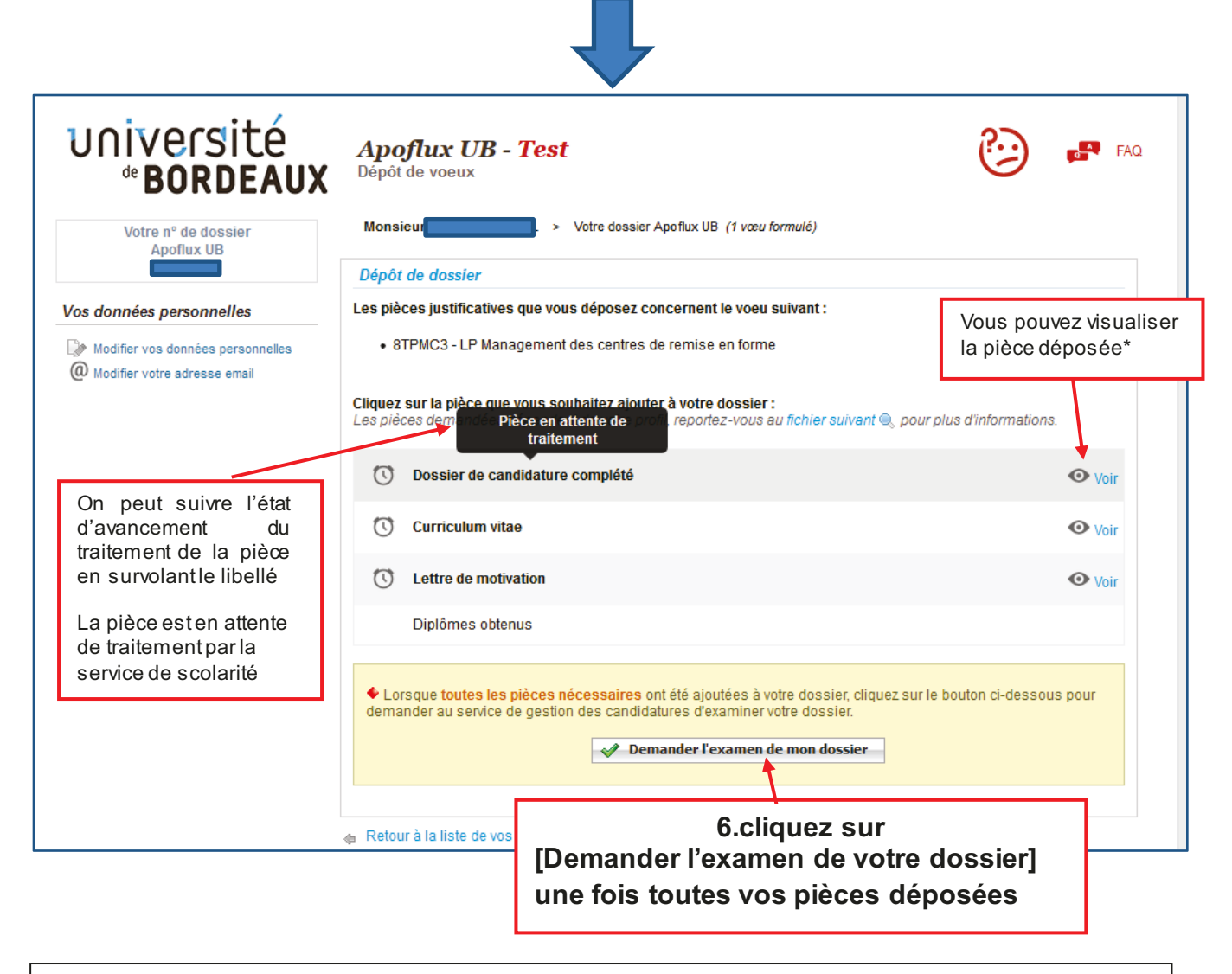

\*si la pièce n'est pas conforme vous pouvez le remplacer par un nouveau fichier en cliquant sur le libellé de la pièce (voir 5)

# Vous avez déposé un vœu et obtenu un numéro Apoflux Pour revenir dans votre dossier Apoflux depuis la page d'accueil

| UNIVERSITÉ<br>BORDEAUX<br><i>Apoflux UB - Test</i><br>Dépôt de voeux                                                                                                    | FAQ<br>Reed help ?                                                                                                    |
|----------------------------------------------------------------------------------------------------|----------------------------------------------------------------------------------------------------|
| Année universitaire : 2021 / 2022<br>Pour les tests, profil : GENERAL                                                                                                    |                                                                                                    |
| Dépôt de voeux à l'Université de Bordeaux                                                                                                    | 1ère visite sur Apoflux UB ?                                                                                                  |
| Attention ceci est un outil de dépôt de voeux, <b>II ne s'agit en aucun cas de votre inscription</b><br>administrative définitive à l'université de Bordeaux.                                                                                                    | Attention, avant de commencer vous devez posséder<br>une adresse email strictement personnelle.<br>En savoir plus             |
| En raison des<br>pièces justificative<br>étudiées dans un<br>cas échéant être d<br>Saisir<br>- votre adresse mail<br>- votre mot de passe<br>Cliquez sur                                                                                                    | Obtenir un Numéro de dossier      Vous n'avez pas reçu le mail permettant la poursuite     de votre inscription ? Cliquez ici |
| [accéder à votre dossier]<br>Pour déposer vos voeux, vous devez obtenir un Numéro Apoflux Bordeaux (rubrique 1ère visite).                                                                                                    | Accéder à votre dossier Apoflux UB<br>Email *                                                                                 |
| Ce numéro vous permettra d'accéder à votre dossier Apoflux et de :<br>• Saisir vos voeux<br>• Suivre l'évolution de votre dossier<br>• Voir les résultats une fois publiés                                                                                                    | Accéder à votre dossier Vous avez oublié votre mot de passe ? Cliquez ici                                                     |
| <ul> <li>Vous souhaitez vous réorienter après une première année d'études supérieures (que vous soyez déjà inscrit à l'université ou non) : accédez à l'application Parcoursup</li> <li>Vous êtes étudiants étrangers, veuillez prendre connaissance des informations vous concernant</li> </ul> | Calendrier des voeux Voir le calendrier                                                                                       |
| <ul> <li>Vous souhaitez déposer un dossier de candidature pour un diplôme universitaire (DU) ou<br/>inter-universitaire (DU), accédez à l'application décliée</li> </ul>                                                                                                    |                                                                                                    |

Vous pouvez également consulter la video dans l'aide disponible sur chaque page en haut à gauche de votre espace Apoflux

| 2 | FAQ         |
|---|-------------|
|   | Need help ? |
|   |             |